## Download og installation af Googles Chrome browser

En browser eller webbrowser er det mest uundværlige program på din computer. Det er det program, du bruger, når du skal på internettet for at se på hjemmesider og bruge webtjenester, herunder de offentlige myndigheders selvbetjening.

Der findes mange forskellige browsere. Den nok mest kendte er Microsofts *Internet Explorer*, der er en del af hele Windows systemet. Imidlertid går flere og flere over til at bruge Googles **Chrome** browser, der gør det muligt sømløst at benytte Googles mange forskellige tjenester, herunder *Gmail*-tjenesten.

## Google Chrome er den browser, vi bruger på kursus.

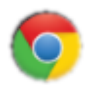

Har du Google Chrome installeret på din computer derhjemme, kan du starte den ved at klikke på Chrome ikonet, der ses her til venstre. Ikonet finder du i *proceslinjen*, på *skrivebordet* eller i *Startmenuen* (evt. under Alle programmer), alt efter hvorledes din computer er sat op.

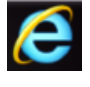

Har du ikke Chrome installeret på din computer, må du bruge Internet Explorer til at downloade og installere denne browser. Internet Explorers start-ikon ser du her til venstre.

"Download" betyder at overføre en fil fra en anden computer til ens egen computer, og det er den proces, du gennemfører når du henter nye programmer, musik, billeder eller andet materiel fra nettet.

Google Chrome downloades fra følgende webadresse:

https://www.google.com/intl/da/chrome/browser/ <sup>o</sup> fodnote

På den hjemmeside, der dukker op, ser du en knap med teksten "Download Chrome". Klikker du på denne, får du den dialogboks, du ser her til højre. Klik på Accepter og installer. Så overføres programmet til din computer og installeres automatisk.

## Grundlæggende opsætning af Chrome browseren

Alle browsere kan sættes op, således at browseren viser en selvvalgt Startside. På

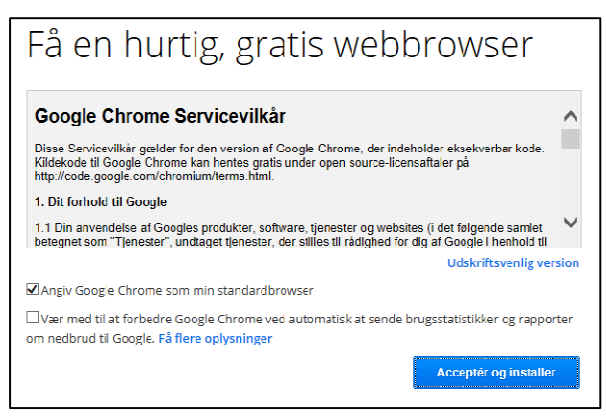

kursus anvender vi som Startside www.google.dk. Ønsker du at gøre det samme på din egen computer, er fremgangsmåden følgende:

I stedet for at indtaste lange adresser i browserens adresselinje kan det ofte svare sig blot at søge efter det i Googles søgefelt, i dette tilfælde ved at indtaste "Google Chrome".

1) Når du starter Chrome browseren, vil du i øverste højre hjørne se tre tykke streger. Hold musemarkøren over disse et øjeblik, så får du en besked om, hvad dette ikon betyder.

2) Klik nu på ikonet.

3) Klik på Indstillinger

4) Under rubrikken "Ved opstart" klikker du på den nederste af de tre boller, således at der kommer en prik inde i bollen. Kun hvis den ikke er der i forvejen. (Disse prikker sættes og fjernes ved et klik.)

5) Klik nu på "Angiv sider" til højre for bolleteksten.

6) Indtast nu i det øverste felt, til højre for g-ikonet, adressen http://www.google.dk/ og afslut med at klikke på OK.

7) Under rubrikken "Udseende" skal der være flueben i begge boksene. (Disse flueben sættes og fjernes ved ved et klik.)

8) Under teksten "Vis knappen Startside" skal stå samme adresse som i pkt. 6 herover, evt. blot på formen www.google.dk. Står der ikke noget eller står der noget andet skal du klikke på "Skift" og indtaste den samme adresse som i pkt. 6.

\*\*\*

Jørgen Farum Jensen 20/10/2013

d:\pckursus\guides\chrome browser.doc